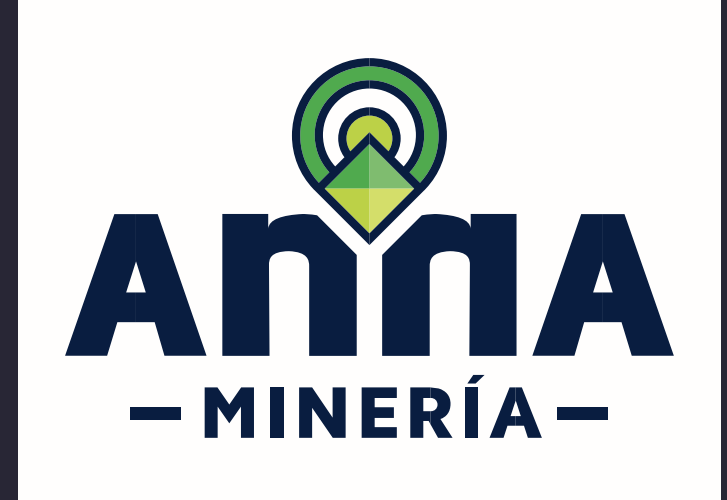

# **GUÍA DE APOYO** Radicar Solicitud

Área de Reserva Especial

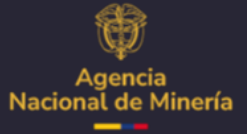

Diciembre 2024

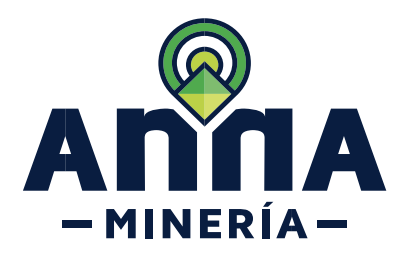

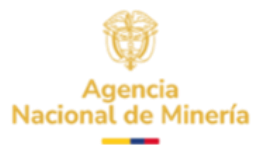

# Guía de Apoyo Solicitudes Radicar solicitud de Área de Reserva Especial

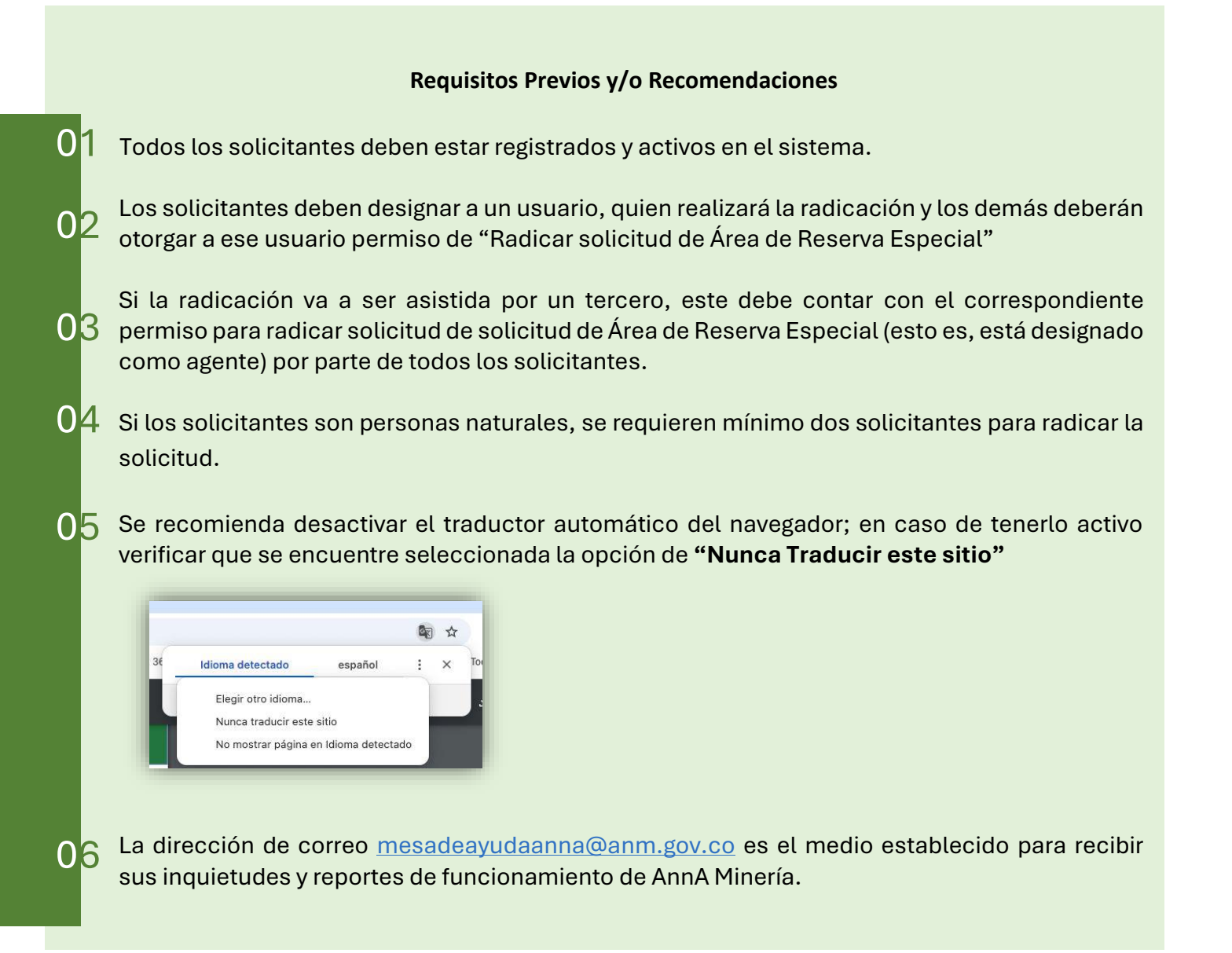

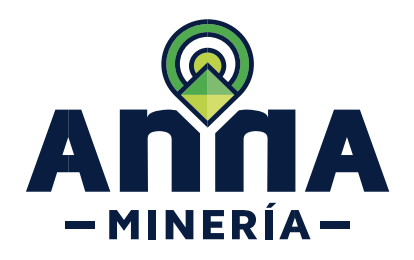

![](_page_2_Picture_1.jpeg)

![](_page_2_Figure_2.jpeg)

![](_page_3_Picture_0.jpeg)

![](_page_3_Picture_1.jpeg)

## PASO 3. En la página Radicar solicitud de Área de reserva especial.

Si el usuario que va a registrar la información es el designado por la comunidad tradicional, no es necesario modificar la información del Solicitante. Todos los demás solicitantes deben haber otorgado el permiso

Si quien va a registrar la información es un tercero, en la casilla de Solicitante se ingresa el nombre de uno de los solicitantes del Área de Reserva Especial. Todos los solicitantes deben haber otorgado permiso de agente al tercero.

| Selecciona                                                                                                    | ar usuario                                                                                              | 2<br>Ingresar detalles         | 3<br>Resum                                                                 | )<br>nen                                            | 4<br>Confirmación |  |
|----------------------------------------------------------------------------------------------------|----------------------------------------------------------------------------------------------------|--------------------------------|----------------------------------------------------------------------------|-----------------------------------------------------|-------------------|--|
| Información de usuario<br>Usuario externo:                                                                                                    | o<br>PCCD DOS (93995)                                                                                   |                                | Solicitante:                                                               | PCCD DOS (93995)                                    |                   |  |
| Fecha de radicación:                                                                                                    | 27/DIC/2024                                                                                             |                                | (Obligatorio)                                                              |                                                     |                   |  |
|                                                                                                    |                                                                                                    |                                |                                                                            |                                                     |                   |  |
|                                                                                                    |                                                                                                    |                                |                                                                            |                                                     |                   |  |
| eleccionar usuario                                                                                                    |                                                                                                    |                                |                                                                            |                                                     |                   |  |
| adicar solicitud d                                                                                                    | le Área de Reserva E                                                                                    | special > Seleccionar usuario  | )                                                                          |                                                     |                   |  |
| Seleccionar                                                                                                    | usuario                                                                                                 | 2<br>Ingresar detailes         | 3<br>Resum                                                                 | hen                                                 | Confirmación      |  |
| Información de usuario                                                                                                    |                                                                                                    |                                |                                                                            |                                                     |                   |  |
| Usuario externo:<br>Fecha de radicación:                                                                                                    | PCCD DOS (93995)<br>27/DIC/2024                                                                         |                                | Solicitante:     (Obligatorio)                                             |                                                     |                   |  |
|                                                                                                    |                                                                                                    |                                |                                                                            |                                                     |                   |  |
|                                                                                                    |                                                                                                    |                                |                                                                            |                                                     |                   |  |
|                                                                                                    |                                                                                                    |                                |                                                                            |                                                     |                   |  |
| Información de usuario                                                                                                    | PCCD DOS (93995)                                                                                        |                                | • Solicitante:                                                             | 93989                                               |                   |  |
| Información de usuario<br>Isuario externo:<br>iecha de radicación:                                                                                                    | PCCD DOS (83895)<br>27/DIC/2024                                                                         |                                | • Solicitante:<br>(Obligatorio)                                            | 93988<br>NATURAL UNO (93988                         | 2                 |  |
| <ul> <li>Información de usuarlo</li> <li>Isuarlo externo:</li> <li>'echa de radicación:</li> </ul>                                                                                                    | PCCD DOS (93995)<br>27/DIC/2024                                                                         |                                | • Solicitante:<br>(Obligatorio)                                            | 93988<br>NATURAL UND (83988                         | 2                 |  |
| a Información de usuarlo<br>Jauario externo:<br>"echa de radicación:                                                                                                    | PCCD DOS (83995)<br>27/DIC/2024                                                                         |                                | • Solicitante:<br>(Obligatorio)                                            | 03988<br>NATURAL UNO (03988                         |                   |  |
| i Información de usuario<br>Jsuario externo:<br>Fecha de radicación:                                                                                                    | PCCD DOS (83995)<br>27/DIC/2024                                                                         |                                | • Solicitante:<br>(Osigatoria)                                             | 93688<br>NATURAL UNO (9368                          | 3                 |  |
| <ul> <li>Información de usuario</li> <li>Jauario externo:</li> <li>Facha de radicación:</li> <li>Seleccionar usuario</li> </ul>                                                                                                    | PCCD DOS (83895)<br>27/DIC/2024                                                                         |                                | • Solicitante:<br>(Colligatoria)                                           | 93688<br>NATURAL UND (83888                         |                   |  |
| Información de usuarlo Jauario externo: echa de radicación:  seleccionar usuano Radicar solicitud d                                                                                                    | PCCD DOS (03995)<br>27/DIC/2024<br>de Área de Reserva E                                                 | :special > Seleccioner usuario | • Solicitants:<br>(Obligatorio)                                            | 93988<br>NATURAL UND (83988                         |                   |  |
| Información de usuario Jauario externo: Techa de radicación: Selecconar usuario Radicar solicitud de Selecconar                                                                                                    | PCCD DOS (83995)<br>27/DIC/2024<br>de Área de Reserva E                                                 | Special > Seleccionar usuario  | • Solicitants:<br>(Obigatoris)                                             | D3088<br>NATURAL UND (93988                         | 2<br>Confirmación |  |
| <ul> <li>Información de usuario</li> <li>Jauario externo:</li> <li>irecha de radicación:</li> <li>Seleccionar</li> <li>Seleccionar</li> <li>Selecciona</li> <li>Información de usuario</li> </ul>                                                                  | PCCD DOS (09995)<br>27/DIC/2024<br>de Área de Reserva E                                                 | Special > Seleccionar usuario  | • Solicitante:<br>(Coligatorio)<br>3<br>Resumei                            | 93988<br>NATURAL UNO (93988                         | 2<br>Confirmación |  |
| <ul> <li>Información de usuario</li> <li>Jauario externo:</li> <li>Fecha de radicación:</li> <li>Solecconar usuario</li> <li>Radicar solicitud o<br/>selecciona</li> <li>Información de usuario</li> <li>Usuario externo:</li> <li>Fecha de radicación:</li> </ul> | PCCD DOS (#3995)<br>27/DIC/2024<br>de Área de Reserva E<br>r usuario<br>PCCD DOS (#3995)<br>27/DIC/2024 | Especial > Seleccionar usuario | • Soliciante:<br>(Obigatoria)<br>(Obigatoria)<br>3<br>Resurver             | 03988<br>NATURAL UNO (03988<br>NATURAL UNO (03988)  | 2<br>Confirmación |  |
| Información de usuario Jauario externo: Techa de radicación:  Soloccionar usuano Radicar solicitud d Selecciona Información de usuario Usuario externo: Fecha de radicación:                                                                                       | PCCD DOS (#3995)<br>27/DIC/2024<br>de Área de Reserva E<br>rusuario<br>PCCD DOS (#3995)<br>27/DIC/2024  | Cspecial > Seleccionar usuario | • Solicitante:<br>(Coligaons)<br>(Coligaons)<br>(Coligaons)<br>(Coligaons) | 03988<br>NATURAL UNO (83988)<br>NATURAL UNO (83988) | )<br>Confirmación |  |

![](_page_4_Picture_0.jpeg)

![](_page_4_Picture_1.jpeg)

| PASO 4. Hacer clic en el botón<br>Continuar para navegar a la<br>página <i>Ingresar detalles</i> . | uar 🗲                                                                                                    |
|----------------------------------------------------------------------------------------------------|----------------------------------------------------------------------------------------------------|
|                                                                                                    | Ingresar dedales  Radicar solicitud de Área de Reserva Especial > Ingresar detales  Confermación  Seleccionar usuario Ingresar detalles  Resumme Confermación  Usuario externo: PCCD DOS (\$9996) Selectante: INITURAL UNO (\$9396)                                                                                                    |
|                                                                                                    | Pecha de redicación: 27/01/2024                                                                                                    |
|                                                                                                    | Area de concesión:     Colegorida      Area de concesión:     Colegorida      Detallos de la solicitud      Ingrese los vértices en coordenadas geográficas, es deir, longitud y latitud, expresadas en grados aproximados a     la quinta effui decimid. Treinendo en cuenta la unicación de Colombia, la longitud otbe ingresarse en valores                                                                                                    |
|                                                                                                    | Registrivos debidos a que se encuentra al Destin. En cuento a la latituita, que deban ingresar valores positivos cuando<br>está al Norfe de la línea ecuatorial y en valores registrivos cuando está al Sur.<br>Solicitante     Tigo de     Coverinnadas (Latituat)     Selección regista     Acción     Cologannia     Activ en valore de maga     Solicitante     Coverinnadas (Latituat)     Activ en valore de maga     Solicitante     Coverinnadas (Latituat)     Selección regista     Acción     Cologannia     Activ en valore de maga     Solicitante                                                                                                    |
|                                                                                                    | Area de Interés  Puede seleccionar el area de Interés cargando o Ingresando coordenadas, dibujando un poligono en el mapa de selección, o cargando un archivo Shapefile/XBL  sedeccionar el area de Interés cargando o Ingresando coordenadas, dibujando un poligono en el mapa de selección, o cargando un archivo Shapefile/XBL  sedeccionar el area de Interés cargando o Ingresando coordenadas, dibujando un poligono en el mapa de selección, o cargando un archivo Shapefile/XBL  sedeccionar el area de Interés cargando o Ingresando coordenadas, dibujando un poligono en el mapa de selección, o cargando un archivo Shapefile/XBL  sedeccionar el area de Interés  compando a contra la ublacción coordenadas providenadas en valoras en seleccionas e la queita dina decimar. Teniendo en acunta la ublacción de Colombia, la lorgitud deb ingresarse en valoras negativos debido eque se encuenta a la dista. Exante o la latifuta, espresadas en valoras negativos debidos que se encuenta a la dista. Exante o la latifuta, espresadas en valoras negativos debidos que se encuenta a la dista. Exante o latifuta, espresadas en valoras negativos debidos que se encuenta a la dista. Exante o latifuta, espresadas en valoras negativos debidos que se encuenta a la dista. Exante o latifuta, espresadas en valoras esta del so de |
|                                                                                                    | de la fina ecutoria y en valores magatores cuando esta al Sur.<br>NOTA: El número máximo de puntos o vártices debe es rela 999.<br>Cargar coordenadas: <u>Adjuntar +</u><br>Ingresar coordenadas: <u>Ovalen Langitud Latitud Eliminar</u><br>Agregar punto +<br>Hagas clice en el botóm Abtrr el vísor de magar para seleccionar el poligono de las coordenadas ingresadas.                                                                                                    |
|                                                                                                    | Addret et videor de mage<br>Cetifes seleccionadas:                                                                                                    |
|                                                                                                    | #2     Tipo de documento:     Descripción y cuantificación iterite de exploración, herramientas y equipos utilizados     Adjuntar       #3     Tipo de documento:     Descripción general de la infraestructura, métodos de exploración, herramientas y equipos utilizados     Adjuntar       #4     Tipo de documento:     Fotocopia documento de derrititación     Adjuntar       #5     Tipo de documento:     Medios de puesto que demuestren la antigüedad de la actividad de exploración itradicional dentro del avas solicitadas     Adjuntar                                                                                                    |
|                                                                                                    | Adjantar <ul> <li>Use el botton 'Adjuntar' para anexar documentos adicionales</li> <li>Haga clic en el botton 'Continuar' para ir a la siguiente página o 'Ata'a' para regresar a la página antenor</li> <li>Atata</li> <li>Continuar' ano ano ano ano ano ano ano ano ano ano</li></ul>                                                                                                    |
|                                                                                                    |                                                                                                    |

![](_page_5_Picture_0.jpeg)

![](_page_5_Picture_1.jpeg)

#### Detalles de los minerales PASO 5. En la sección cionar minerales: Seleccionar + Detalles de los minerales, se seleccionan los minerales de interés, así como el área de concesión. Área de concesión: Si se selecciona Cauce o • Área de concesión: Cauce y Ribera deberá indicar (Obligatorio) la longitud de cauce a Cauce intervenir. Tenga en cuenta los Cauce y Ribera Otro tipo de terreno valores máximos establecidos en la Ley 685 de 2001. PASO 6. En la sección Detalles de la solicitud detalles de la solicitud se los vértices en coordenadas geográficas, es decir, longitud y latitud, expresadas en grados aproximados a la quinta clifra decimal. Teniendo ta la ubicación de Colombia, la longitud debe ingresarse en valores negativos debido a que se encuentra al Oeste. En cuanto a la latitud, se orgenza valores osolitivos cuando está a Norte de la lame acuatorial y en valores meativos cuando está al Sur. ingresa el número de usuario o Agregar 🕂 nombre del otro solicitante y luego hacer clic en el botón 'Agregar'. Posterior a esto debe ingresar para cada solicitante los vértices en coordenadas Nota: El número mínimo de solicitantes es 2. geográficas, es decir, longitud y latitud, expresadas en grados aproximados a la Detalles de la solicitud quinta cifra decimal. Teniendo en cuenta la ubicación de Agregar + Colombia, la longitud debe # Solicitante Tipo de persona das (Longitud Coordenadas (Latitud ingresarse en valores 1 PCCD DOS (93995) Persona Natural -73,05189 5,59362 negativos debido a que se 2 C.I. ECOSERPRO S.A.S. (88074) -73.05215 5.59362 encuentra al Oeste. En cuanto a la latitud, se deben ingresar valores positivos cuando esté al Norte de la línea ecuatorial y

en valores negativos cuando

esté al Sur.

![](_page_6_Picture_0.jpeg)

![](_page_6_Picture_1.jpeg)

### Detalles de la solicitud

Ingrese los vértices en coordenadas geográficas, es decir, longitud y latitud, expresadas en grados aproximados a la quinta cifra decimal. Teniendo en cuenta la ubicación de Colombia, la longitud debe ingresarse en valores negativos debido a que se encuentra al Deste. En cuanto a la latitud, se deben ingresar valores positivos cuando esté al Norte de la linea ecuatorial y en valores negativos cuando esté al Sur.

| ŧ | Solicitante     | Tipo de persona | Coordenadas (Longitud)     (Obligatorio) | Coordenadas (Latitud)     (Obligatorio) | Selección rápida           | Acción |
|---|-----------------|-----------------|------------------------------------------|-----------------------------------------|----------------------------|--------|
| 1 | ARE DOS (94062) | Persona Natural |                                          |                                         | Abrir el visor de mana 🛛 🕅 |        |

Navegar en el mapa o ingresar el nombre del municipio o una placa que este cerca al punto de interés.

Se puede utilizar la opción de "Abrir el visor de mapa",

Cuando se observe la cuadrícula a nivel de celda (color rosado) activar la herramienta de punto y dar clic en el mapa en la localización aproximada del frente de trabajo. Dar clic en Aceptar y Confirmar

*Nota:* El sistema permite ingresar mas de un frente de trabajo por solicitante.

![](_page_6_Figure_8.jpeg)

![](_page_6_Figure_9.jpeg)

Guía de apoyo-Radicar solicitud de Área de Reserva Especial. Diciembre 2024-v3

![](_page_7_Picture_0.jpeg)

![](_page_7_Picture_1.jpeg)

| Inicio Mapa Herramientas                                                                                                    |
|----------------------------------------------------------------------------------------------------|
| Image: Consulta in the image: Consulta in the image |
| Haga dic en el botón 'Confirmar' (esquina inferior iz<br>quierda) para completar la selección y volver a SIGM<br>o en Editar puntos si desea hacer cambios a los pun<br>tos seleccionados.                                                                                                    |
| Lista de celdas 18N11A20E25X                                                                                                    |
| Editar         L         L <thl< th=""></thl<> LL <thl< th=""> <thl< th=""></thl<>L</thl<>                                                                                                    |
| Confirmar                                                                                                    |
|                                                                                                    |
| Ingrese los vértices en coordenadas geográficas, es decir, longitud y latitud, expresadas en grados aproximados a la quinta cifra decimal. Teniendo<br>en cuenta la lubicación de Colombio, la longitud debe ingresarse en valores negativos debido a que se encuentra al Oeste. En cuanto a la latitud, se                                                                                                    |
| deben ingresar valores positivos cuando esté al Norte de la línea ecuatorial y en valores negativos cuando esté al Sur.                                                                                                    |
| deben ingresar valores positivos cuando esté al Norte de la línea ecuatorial y en valores negativos cuando esté al Sur. Agropar +                                                                                                    |
| deben ingresar valores positivos cuando esté al filma ecuatorial y en valores negativos cuando esté al Sur.           é         Solicitante         Tipo de persona         «Coordenadas (Latitud)<br>(Collegionis)         Selección rápida         Acción           1         NATURAL UNO (05588)         Persona Natural         -75,61152         1,86342         Abor el twor de mapa         Mar                                                                                                    |
| deben ingresar valores positivos cuando esté al Sur.                                                                                                    |
| deben ingresar valores positivos cuando esté al filma ecuatorial y en valores negativos cuando esté al Sur.           ácrica         formada         formada                                                                                                    |
| deten ingresar valores positivos cuando esté al filme ecuatorial y en valores negativos cuando esté al Sur.                                                                                                    |
| deten ingresar valores positivos cuando esti al flore de la linea ecuatoria y en valores negativos cuando esti al Sur.<br>í Solicitante           í Ordgenoni           Coordenadas (Lafitud)           Seiección rápida         Áctor el valor de maça         í         í         í                                                                                                    |
| deten ingresar valores positives cuando esti al flore de la linea ecuatoria y en valores negatives cuando esti al Sur.<br>íngresaria           íngresaria             íngresaria           íngresaria             íngresaria <td< td=""></td<>                                                                                                    |
| deten ingreser valores positives cuando esti al flore de la line a cuando esti al Sur.                                                                                                    |
| deten ingreser valores positives cuando esti al flore de la line e cuando esti al Sur.                                                                                                    |
| deten ingreser valoes positives cuando est al filme e la line e cuando est al fun.                                                                                                    |
| deter ingresar valores positives causedo esta al hore de la linea scutario y en valores negativos causedo esta al la.<br>Image: Contensata (Languin)         Contensata (Languin)         Contensata (Languin)         Security (Image: Image: Im                                |
| deter layers unders site if ble de la line actuality (ex valers regities cando est if d.C                                                                                                    |
|                                                                                                    |

![](_page_8_Picture_0.jpeg)

![](_page_8_Picture_1.jpeg)

| <ul> <li>PASO 7. En la sección Área de interés, seleccionar el área ya sea:</li> <li>✓ Cargando o ingresando coordenadas.</li> <li>✓ Dibujando un polígono en el mapa de selección.</li> <li>✓ Cargando un archivo Shapefile/KML.</li> </ul> | • Me do terrefs         • Me do terrefs         • Me do tereres |
|----------------------------------------------------------------------------------------------------|----------------------------------------------------------------------------------------------------|
|                                                                                                    | <form></form>                                                                                                    |

![](_page_9_Picture_0.jpeg)

![](_page_9_Picture_1.jpeg)

![](_page_9_Picture_2.jpeg)

Guía de apoyo-Radicar solicitud de Área de Reserva Especial. Diciembre 2024-v3

![](_page_10_Picture_0.jpeg)

![](_page_10_Picture_1.jpeg)

![](_page_10_Picture_2.jpeg)

![](_page_11_Picture_0.jpeg)

![](_page_11_Picture_1.jpeg)

| Nombre del documento: | DOCUMENTO PRUBING pdf                                                                                                    |
|-----------------------|----------------------------------------------------------------------------------------------------|
| #1 Tipo de documento: | Certificado de existencia y representación legal                                                                                         |
| Adjuntado por:        | PCCD DDS (93955)                                                                                                    |
| Fecha de carga:       | U35EH/024                                                                                                    |
| Nombre del documento: | DOCUMENTO PRUEBAS pdf                                                                                                    |
| #2 Tipo de documento: | Descripcion y cuantificacion frente de explotacion                                                                                       |
| Adjuntado por:        | PCCD D0S (03995)                                                                                                    |
| Fecha de carga:       | 035EP/2024                                                                                                    |
| Nombre del documento: | DOCUMENTO PRUEBAS pdf                                                                                                    |
| a) Tipo de documento: | Descripción general de la infraestructura, métodos de explotación, herramientas y equipos utilizados                                     |
| Adjuntado por:        | PCCD DOS (93995)                                                                                                    |
| Fecha de carga:       | 03SEP/2024                                                                                                    |
| Nombre del documento: | DOCUMENTO PRUEBAS 64                                                                                                    |
| Tipo de documento:    | Fotocopia documento de identificacion                                                                                                    |
| #4<br>Adjuntado por:  | PCCD D05 (93995)                                                                                                    |
| Fecha de carga:       | 03/SEP/2024                                                                                                    |
|                       |                                                                                                    |
| Nombre del documento: | DUCUMENTO HRUEBAS par                                                                                                    |
| #5 Adjuntado nor:     | Medos os prueba que demuestren sa antiguedad de la actividad de exploacion tradicional dentro del area solicitada<br>Dench Once Anolacia |
| Adjuntado por:        |                                                                                                    |
| recha de carga.       | 0.8/0.1/12/06/4                                                                                                    |
|                       |                                                                                                    |
|                       |                                                                                                    |
|                       |                                                                                                    |
| RECAPTCHA             |                                                                                                    |
|                       |                                                                                                    |
|                       | <u>e</u>                                                                                                    |
| No soy un robot       | NC-047TCAA.                                                                                                    |
| P                     | Nuclei Terrine                                                                                                    |
|                       |                                                                                                    |
|                       |                                                                                                    |
|                       |                                                                                                    |
|                       |                                                                                                    |

**PASO 19.** Hacer clic en el botón **Radicar** para radicar la solicitud, y el sistema mostrará la página de confirmación.

Nota: Recuerde guardar el número de la placa generada, ya que con ésta realiza consultas futuras.

![](_page_11_Picture_5.jpeg)

![](_page_12_Picture_0.jpeg)

![](_page_12_Picture_1.jpeg)

| Títulos y Solicitudes         |                |                             |          |               |           |            |              |               | Acciones             |
|-------------------------------|----------------|-----------------------------|----------|---------------|-----------|------------|--------------|---------------|----------------------|
| 10 v Registros por            | página         |                             |          |               |           |            |              | Buscar:       |                      |
| Número de expedienteţ         | titular        | 1 Modalidad 1               | Etapa    | 1 Departament | oţ Área ţ | Otorgada [ | Fecha de exp | biración‡ Est | ado                  |
| ARE-509522                    |                | ÁREA DE RESERVA<br>ESPECIAL |          | Cauca         | 30,87     |            |              | So            | licitud en evaluació |
|                               |                |                             |          |               |           |            |              | -             | -                    |
| sección Radio                 | caciones, colı | umna Estado, po             | odrá ve  | rificar el e  | stado d   | e la solic | itud         |               |                      |
| sección Radio                 | caciones, colı | umna Estado, po             | odrá vel | rificar el e  | stado d   | e la solic | itud         |               | Acciones -           |
| sección Radio<br>Radicaciones | caciones, coli | umna Estado, po             | odrá vel | rificar el e  | stado d   | e la solic | itud         | Buscar        | Acciones -           |
| sección Radio<br>Radicaciones | caciones, colu | umna Estado, po             | odrá ve  | rificar el e  | stado d   | e la solic | itud         | Buscar        | Acciones -           |

¡Ha completado Radicar solicitud de Área de Reserva Especial!

![](_page_13_Picture_0.jpeg)